# 2.0 Huvudvalen för programmet.

# Η□

Exemplet på bilden visar skadetyper med klickbara vuxen- och barnskelett. Se även Gipsrummet, punkt 5.0.

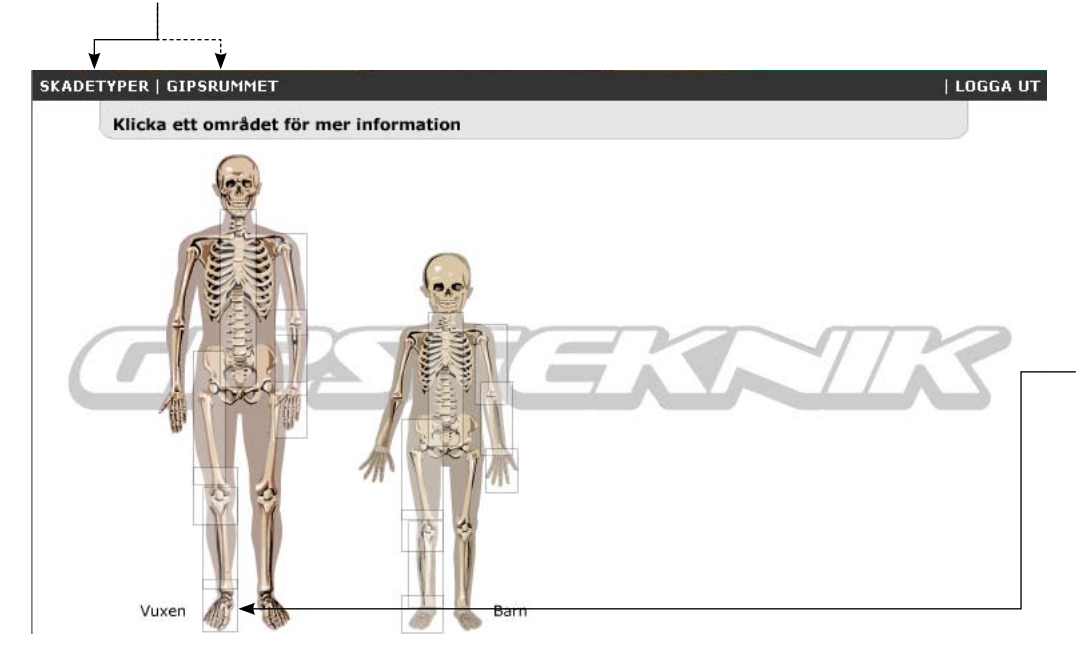

## 2.1 Skelett Skadetyper

Klicka på den del av kroppen du vill titta närmare på. Om du exempelvis klickar på foten förstoras den över hela fönstret och du får då se ett urval av både vanligt förekommandeoch speciella skador som är utritade som frakturlinjer (se punkt 2.2).

På barnskelettet förekommer skadetyper som är specifika för barn - som t.ex. skador i tillväxtzoner.

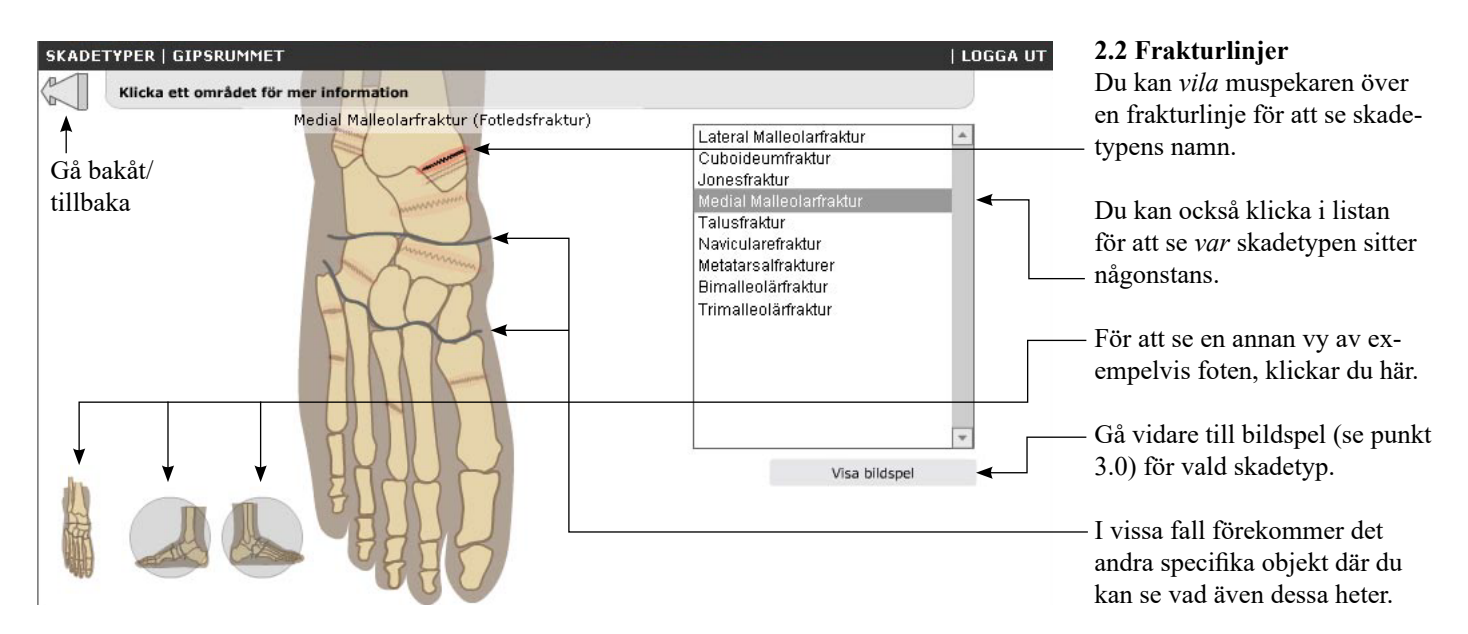

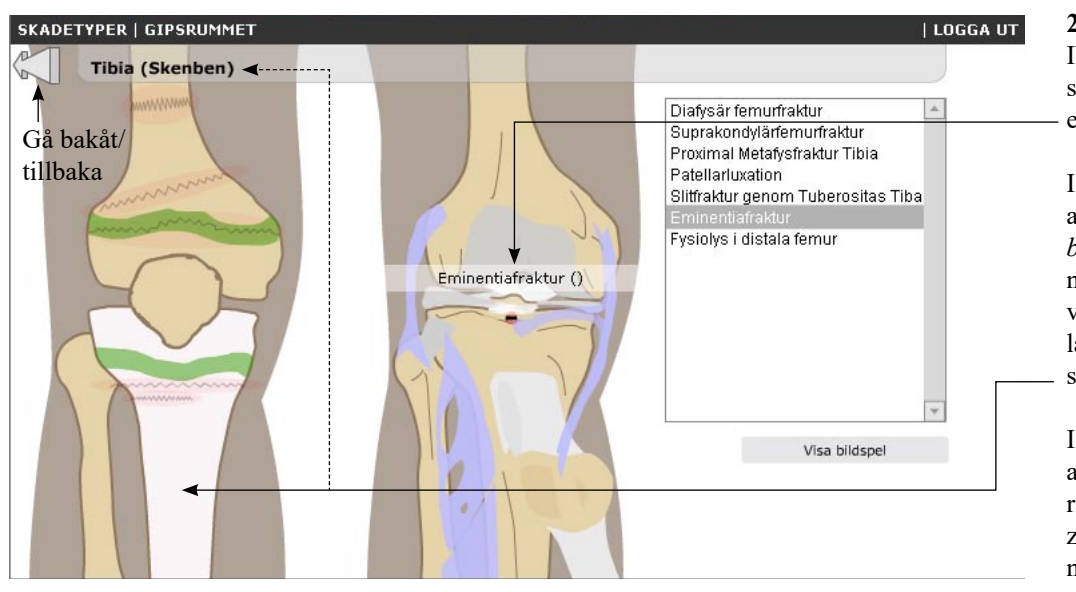

**2.3 Mer om frakturlinjer** Ibland visas en animation över skadetypen. Det kan t.ex. vara en luxation.

I utbildningssyfte är det bra att hela tiden kunna se vad ett *ben* heter genom att vila musen någonstans över det. Namnet visas längst upp - både på latin och på sitt motsvarande svenska vedertagna namn.

I bilden till vänster finns även andra ligament och senor uppritade. Här finns också tillväxtzoner i grönt. Även dessa är namngivna.

#### 3.0 Bildspel för vald skadetyp

Beroende på vald frakturlinje (se punkt 2.1) får du ett bildspel för hela gipsningen - från uppdukning till färdigt gips.

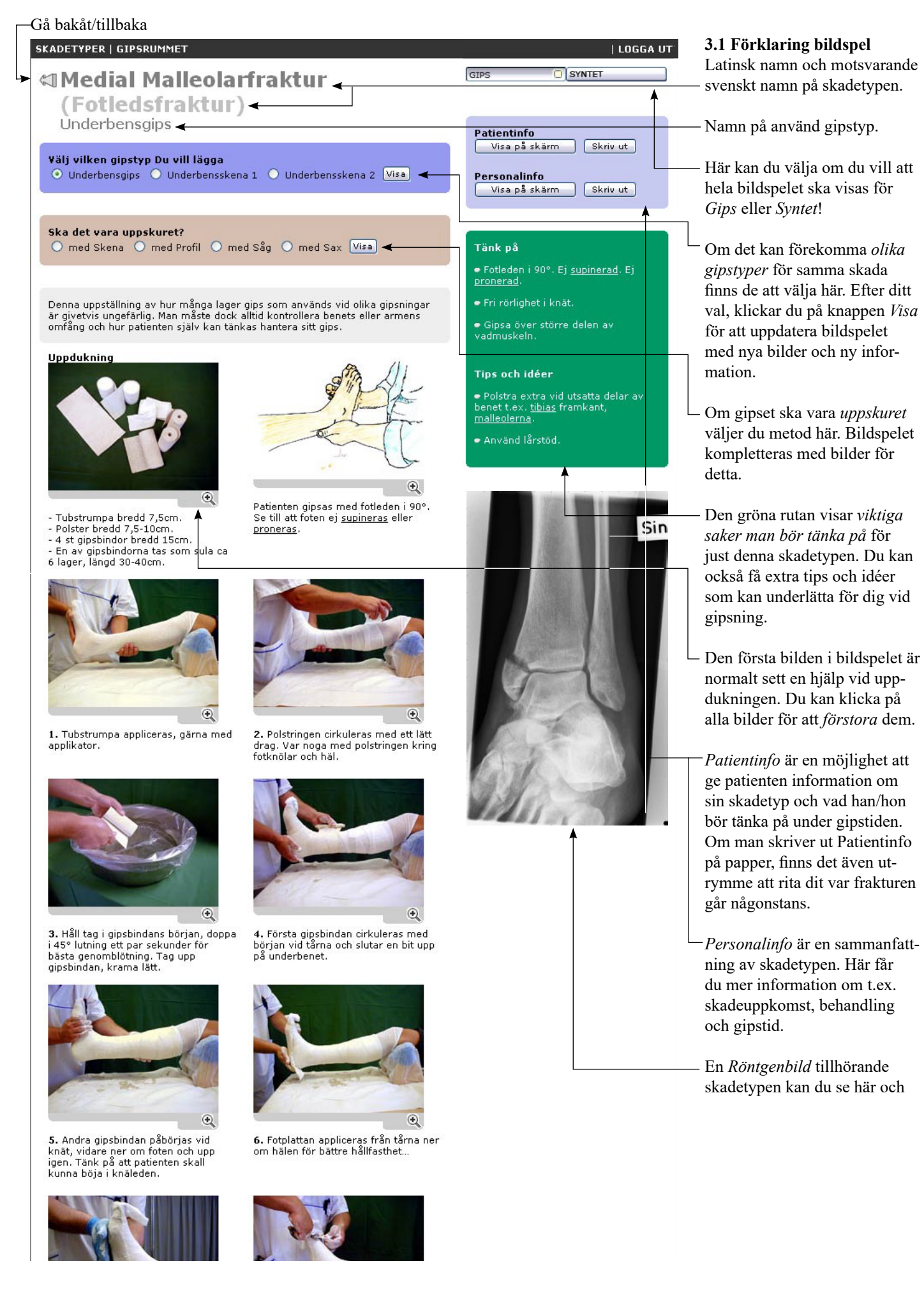

### 4.0 Gipsrummet

I gipsrummet finns allt du behöver. Likt en meny kan du välja det område du vill titta närmare på.

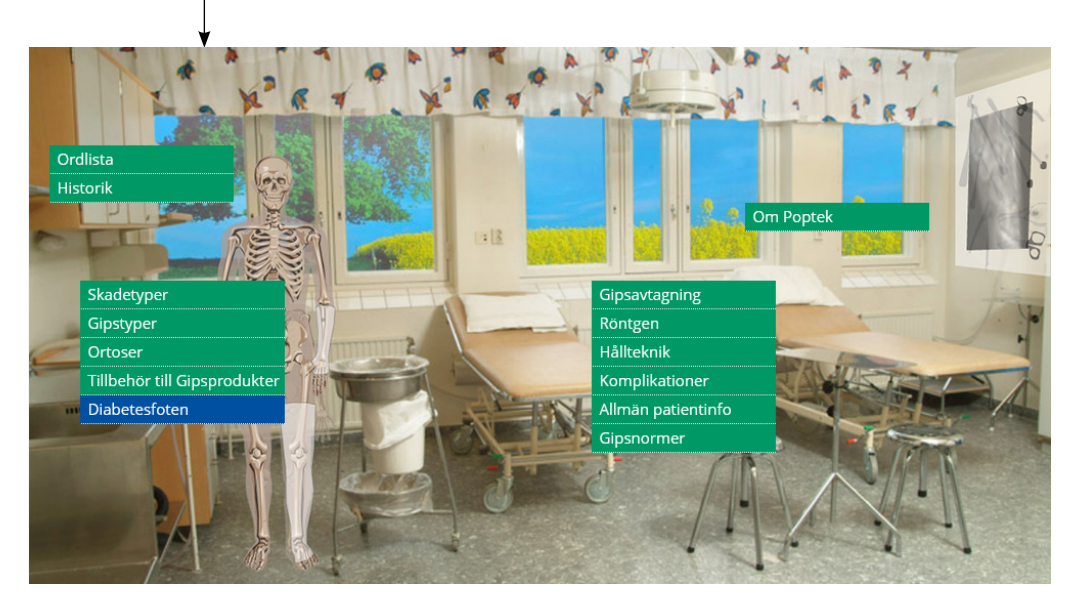

**4.1 Valen i gipsrummet** *Gipsprodukter* visar en förteckning över tillgängliga material, instrument och hjälpmedel.

*Röntgen* visar ett bildarkiv med röntgenbilder på skadetyper.

*Gipsavtagning* visar tillvägagångssätt vid olika gipsavtagningsmetoder.

*Allmän patientinfo* visar patientinformation på skador i övre- eller nedre extremitet. Informationen är gemensam för de allra flesta skadetyper.

Gipstyper visar bildspel efter vald gipstyp (se punkt 5.0) i motsats till bildspel efter vald skadetyp (se punkt 2.2).

Skadetyper- och Skadetyper barnspecifika tar dig till skeletten för skadetyper (se punkt 2.1).

*Ordlista* visar en förklaring över alla speciella ord som används inom gipsning. (I bildspelen kan du också klicka på krångliga ord för att få fram Ordlistan.)

Gipsnormer ger dig mer information om Gips, Gipsförband, Regler, Modelleringsteknik, Doppningsteknik, Månsning m.m.

Hållteknik ger mer hjälp vid assistering vid gipsning.

Komplikationer ger orsak, verkan och även åtgärd vid olika förekommande komplikationer som kan uppstå.

Historik ger dig en historisk tidslinje med bilder och information över gipsens uppkomst och historia.

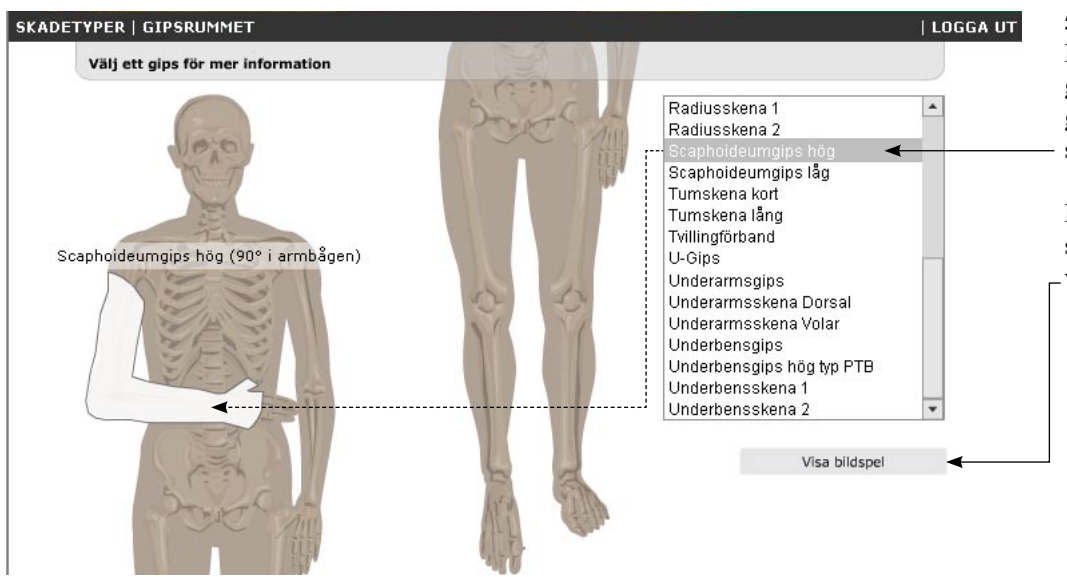

#### 5.0 Gipstyper

Klicka i listan för att se en grafisk motsvarighet över hur gipset ska se ut i sitt färdiga skick.

Klicka på knappen Visa bildspel för att se ett bildspel över vald gipstyp.